Go to your school's web site or the district web site.

At the top, you will want to click on PORTALS for the drop-down box and choose the Pay Online option which will look like the following

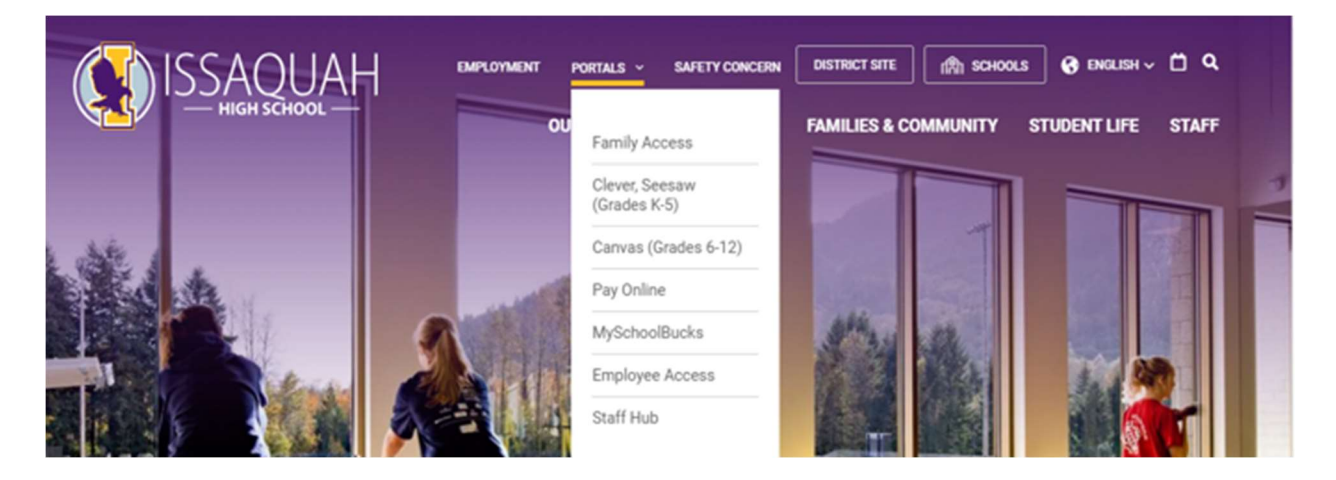

It will bring you to a screen that looks like the one below... you will be able to access the pay on line with your family access login and your last name or with the password you have previously chosen.

## Sign in to Online Payment

Please apply for free and reduced meals if you think you may qualify, even though meals will be provided at no charge to all students this year. Families that qualify may be eligible for additional benefits. Eligibility is based on several factors, including family income level. Apply online here.

|                                                                                                    |                           |                                                 | Please Log In Here:                                                      |  |  |
|----------------------------------------------------------------------------------------------------|---------------------------|-------------------------------------------------|--------------------------------------------------------------------------|--|--|
|                                                                                                    |                           | User Name                                       | User Name                                                                |  |  |
|                                                                                                    |                           | Password                                        | Password                                                                 |  |  |
|                                                                                                    |                           |                                                 | Sign In                                                                  |  |  |
|                                                                                                    |                           |                                                 | OR: Make A Donation                                                      |  |  |
| The blue button above is for anyone who would like to make a donation to the Issaquah School District. |                           |                                                 |                                                                          |  |  |
|                                                                                                    |                           | All gifts shall become District property a      | and shall be accepted without obligation relative to use and/or disposal |  |  |
|                                                                                                    |                           |                                                 |                                                                          |  |  |
| Returning Use                                                                                          | rs:<br>Your Showard Paren | t Access username                               |                                                                          |  |  |
| Password:                                                                                              | Password created o        | luring first visit                              |                                                                          |  |  |
| If you need to                                                                                         | reset your passwo         | d, please CLICK HERE to have a password reset e | email sent to your email address on file.                                |  |  |
| 1st Time User                                                                                          | s:?                       |                                                 |                                                                          |  |  |
| Username:                                                                                              | Your Skyward Paren        | t Access username                               |                                                                          |  |  |
| Password:                                                                                              | Set your password         |                                                 |                                                                          |  |  |
| It may take u                                                                                          | p to 24 hours after       | r creating your Skyward Parent Access accoun    | t before being able to log in.                                           |  |  |
| GUEST INFO                                                                                             |                           |                                                 |                                                                          |  |  |
|                                                                                                    |                           |                                                 |                                                                          |  |  |
|                                                                                                    |                           |                                                 |                                                                          |  |  |

## Click on - Who are you shopping for? – choose your student You have several options at this point. (example screen below)

| Attention: | unpaid fines/fees.        | View |
|------------|---------------------------|------|
| Shop       |                           |      |
|            | Items At Student's School |      |
|            | Items At All Schools      |      |
|            | Pay Fines/Fees            |      |
| Reports    |                           |      |
|            | Purchase History          |      |
|            | Reprint Receipts          |      |
|            | Unpaid Fines/Fees         |      |
|            | On Account History        |      |

If you choose items at student's school, then you would will have these options

| You are here | District / High School / Issaquah High School              |
|--------------|------------------------------------------------------------|
| Categories   | IHS misc. Items for purchase IHS Donations Camps / Clinics |
|              |                                                            |

Please click on an appropriate link above.

Click on IHS misc. Items for purchase to see all the items that are available to purchase for your student. The items will vary throughout the school year. It could include ASB membership, test fees, sports fees, spirit shirts, etc.

Locate the item(s) you need, click on the buy button and it will auto load to your cart and then you can click on the cart to check out.